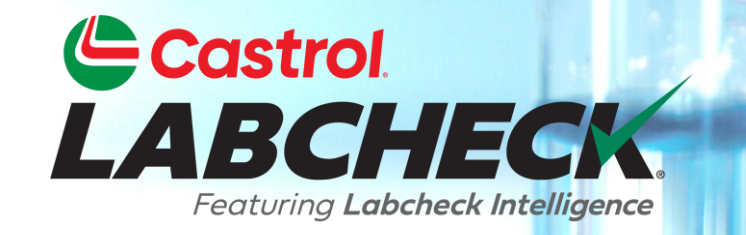

## **GUÍA DE INICIO RÁPIDO**

# **CONFIGURACIÓN DE LA CUENTA**

**Aprende a:** 

- 1. Actualizar o modificar la información de su cuenta personal
- 2. Actualiza o edita tus contactos
- 3. Acceda a sus filtros
- 4. Editar la configuración de las notificaciones por correo electrónico

## PESTAÑA PREFERENCIAS

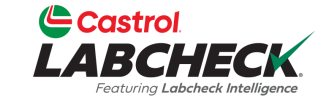

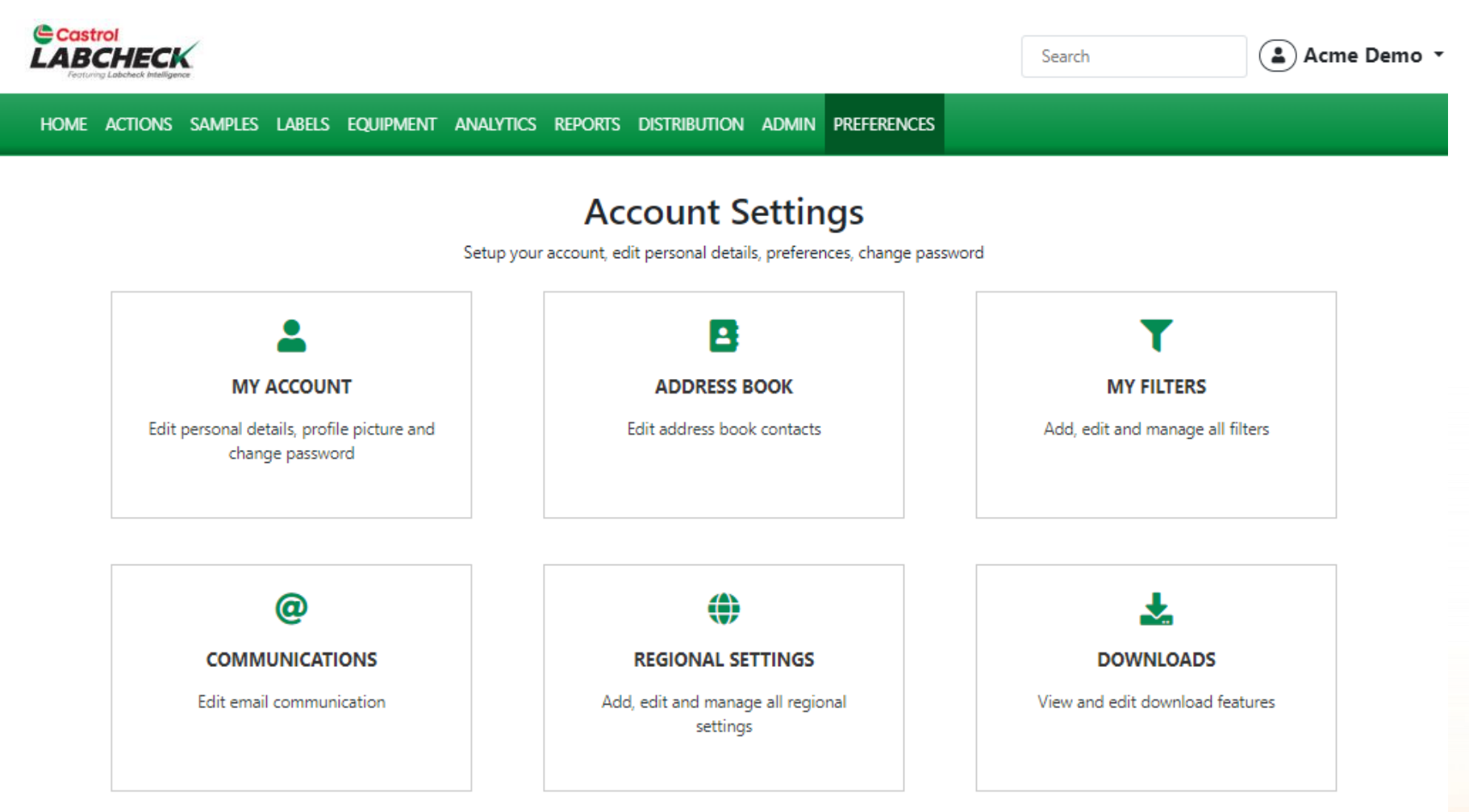

La página de **PREFERENCIAS** o **Configuración de Cuentas** le proporciona un lugar para establecer sus diversas preferencias para la interfaz de su aplicación. La página incluye seis mosaicos. Haga clic en el mosaico para abrir la página.

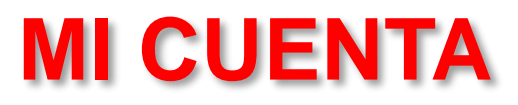

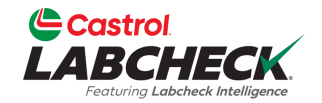

| Castrol<br>LABCHECK                         |                                                                                            |                                                                  | Search                                             | 📤 Acme Demo 👻 |
|---------------------------------------------|--------------------------------------------------------------------------------------------|------------------------------------------------------------------|----------------------------------------------------|---------------|
| Home actions samples labels equipm          | ent analytics reports distribution                                                         | ADMIN PREFERENCES                                                |                                                    |               |
| My Account<br>Account Settings / My Account |                                                                                            |                                                                  |                                                    | BACK          |
| Lori Beerwart<br>Last Login: 01/03/2023     | Personal Info<br>User Name<br>Lori_BPNew<br>Company<br>Bureau Veritas<br>Address 1<br>City | First Name<br>Lori<br>Job Title<br>Business Analyst<br>Address 2 | Last Name<br>Beerwart<br>Phone<br>State / Province | Edit          |
|                                             | Email<br>Current Email<br>Iori.beerwart+BPNew@bureauveritas.                               | com                                                              | -                                                  | 🕜 Edit        |
|                                             | Change Password<br>Last changed on: Wed Feb 01 2023                                        |                                                                  |                                                    | Edit          |
| Utilice la página                           | MI CUENTA para edi                                                                         | itar su información pers                                         | onal, cambiar s <mark>u cor</mark>                 | reo           |

electrónico o modificar su contraseña. Haga clic en el icono Editar de la sección correspondiente y pulse el botón *GUARDAR INFORMACIÓN* cuando haya terminado.

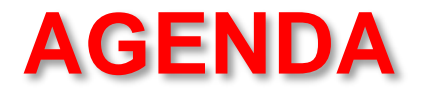

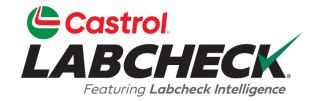

|                                                 |                          |                                     | Search      | 😩 Acme Demo 👻 |
|-------------------------------------------------|--------------------------|-------------------------------------|-------------|---------------|
| Home actions samples labels                     | EQUIPMENT ANALYTICS REPO | DRTS DISTRIBUTION ADMIN PREFERENCES | 5           |               |
| Address Book<br>Account Settings / Address Book |                          |                                     |             | ВАСК          |
|                                                 |                          |                                     |             | + NEW CONTACT |
| Email                                           | First Name               | Last Name                           | Company     |               |
| janedoe1@bureauveritas.com                      | Jane                     | Doe                                 | BP          |               |
| jessicaabc@abc.com                              | Jessica                  | Abc                                 | ABC Company | •             |
| johndoe1@bureauveritas.com                      | John                     | Deere                               | BP          |               |

Utilice la página LIBRETA DE DIRECCIONES para gestionar sus contactos. Añade, actualiza o elimina contactos aquí.

## **AÑADIR NUEVO CONTACTO**

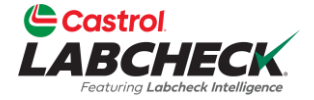

| Castrol                                         |             | Acme Demo X   |
|-------------------------------------------------|-------------|---------------|
| LABCHECK.<br>Festuring Labelieck Intelligence   | NEW CONTACT | Active Denio  |
| HOME ACTIONS SAMPLES LABELS EC                  | Email*      |               |
| Address Book<br>Account Settings / Address Book |             | BACK          |
|                                                 |             | + NEW CONTACT |
| Email                                           | Last Name   |               |
| janedoe1@bureauveritas.com                      |             | T             |
| jessicaabc@abc.com                              | Company     |               |
| johndoe1@bureauveritas.com                      |             | 1             |
|                                                 | CANCEL ADD  |               |

Haga clic en el botón + NUEVO CONTACTO para añadir un contacto.

### **EDITAR UN CONTACTO**

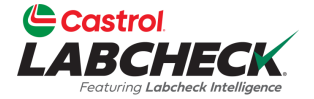

| Castrol                                     |                            | The Acme Demo |
|---------------------------------------------|----------------------------|---------------|
| LABCHECK<br>Featuring Labebeck Intelligence | EDIT CONTACT               |               |
| HOME ACTIONS SAMPLES LABELS EQ              | Email*                     |               |
| Address Book                                | janedoe1@bureauveritas.com | ВАСК          |
| Account Settings 7 Address 0 A              | First Name                 |               |
|                                             | Jane                       | + NEW CONTACT |
| Email                                       | Last Name                  |               |
| janedoe1@bureauveritas.com                  | Doe                        | Ŧ             |
| jessicaabc@abc.com                          | Company                    | Ť             |
| johndoe1@bureauveritas.com                  | Bb                         |               |
|                                             | CANCEL SAVE                |               |

Haga clic en el **correo electrónico** de un contacto actual para editarlo.

## **ELIMINAR UN CONTACTO**

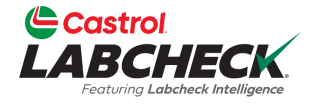

| Castrol<br>LABCHECK<br>Frances Laboret konsigure | CONFIRM                                       | eed Help ⑦ Search |
|--------------------------------------------------|-----------------------------------------------|-------------------|
| HOME ACTIONS SAMPLES LABELS EQUIPMENT ANALYTIC   | 5                                             |                   |
| Address Book<br>Account Settings / Address Book  | Are you sure you want to remove this contact? | BACK              |
|                                                  | CANCE                                         | EL OK             |
| Email First Nam                                  | Last Name                                     | Company           |
| janedoe1@bureauveritas.com Jane                  | Doe                                           | BP                |
| jessicaabc@abc.com Jessica                       | Abc                                           | ABC Company       |
| johndoe1@bureauveritas.com John                  | Deere                                         | BP                |

Haga clic en el icono de suprimir para eliminar un contacto. Haz clic en Aceptar para confirmar que deseas eliminar el contacto de forma permanente.

#### **MIS FILTROS**

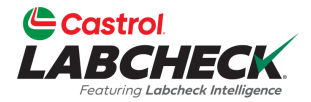

| Castrol<br>LABCHECK<br>Features Labenet Weiligene |                                  |                    |                         | Need Hel                    | lp ⑦ Search             | 😩 Acme Demo 🥆      |
|---------------------------------------------------|----------------------------------|--------------------|-------------------------|-----------------------------|-------------------------|--------------------|
| HOME ACTIONS SAMPLES LABELS EQUIPMEN              | IT ANALYTICS REPORTS             | DISTRIBUTION ADMIN | PREFERENCES             |                             |                         |                    |
| My Filters<br>Account Settings / My Filters       |                                  |                    |                         |                             |                         | ВАСК               |
|                                                   |                                  | Select E           | ntity                   |                             |                         |                    |
| + NEW FILTER COPY DELETE                          | GENER                            | IC                 |                         | •                           |                         | Share in Hierarchy |
| Engine Samples C Or Worse                         | Worksite 2 - Engines             | - D Cc             |                         |                             |                         |                    |
| Worksite 2 - Engines - D Code                     | Manage Filter Condition          | ns                 |                         |                             |                         | Combine Conditions |
| Cooling Systems Worksite 2 - D Codes              | ADD CONDITION                    |                    |                         |                             |                         | O AND O OR         |
| Cooling System - Severity C and D                 | PROPERTY                         |                    | OPERATOR                | VALU                        | JE                      |                    |
| Labels - Samples In Transit                       | Worksite                         | •                  | Equals                  | • Wo                        | orksite 2               | •                  |
| Acme Demo - Unit 1107                             | Component                        | •                  | Equals                  | • En                        | aine                    |                    |
| Acme Demo Filter                                  | Component                        |                    | Liquid                  |                             | gine                    |                    |
| Worksite 2 - Caterpillar Engines                  | Severity                         | •                  | In                      | • O A                       |                         |                    |
| Caterpillar Engines                               |                                  |                    |                         | U C<br>2 D                  |                         |                    |
| Utilice la<br>un filtro.                          | a página MIS<br>editar un filtro | FILTROS pa         | ra añadir<br>eliminar f | un nuevo f<br>filtros. Para | iltro, copia<br>obtener | SAVE FILTER        |
| informa                                           | ción más deta                    | llada sobre        | los filtros             | consulte la                 | Guía de                 |                    |

inicio rápido de Mis filtros.

### COMUNICACIONES

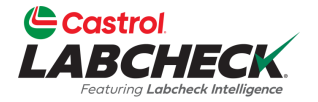

| Castrol<br>LABCHECK<br>Fortung Laborack Intelligence |                     |                     |                      | Search | 😩 Acme Demo 🔹 |
|------------------------------------------------------|---------------------|---------------------|----------------------|--------|---------------|
| HOME ACTIONS SAMPLES LABELS EQUIP                    | Pment analytics ref | PORTS DISTRIBUTION  | ADMIN PREFERENCES    |        |               |
| Communications<br>Account Settings / Communications  |                     |                     |                      |        | ВАСК          |
| Enable email communications                          |                     |                     |                      |        |               |
| Email Address*                                       | Format              |                     |                      |        |               |
| lori.beerwart+BPNew@bureauveritas.                   | Links to Sample Det | ails 🔵 PDF Attachme | ents                 |        |               |
| Severity Threshold*                                  | Frequency*          | s                   | amples Email Format* |        |               |

| reshold* | Frequency*    |   | Samples Email Format* |   |
|----------|---------------|---|-----------------------|---|
| •        | Select Option | • | Select Option         | • |

#### Include in PDF Report

Graphs
 Comments

Images

SAVE

А

Utilice la página COMUNICACIONES para definir o cambiar sus preferencias de comunicación para notificaciones y alertas. Para recibir notificaciones por correo electrónico una vez finalizadas las muestras, asegúrese de que la casilla "Activar comunicaciones por correo electrónico" está activada y de que su dirección de correo electrónico es correcta.

#### **ENLACES A LAS MUESTRAS**

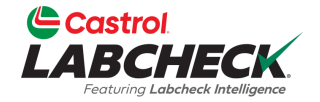

| Castrol<br>LABCHECK<br>Featuring Labeled Intelligence                                        |                                                                                                    |                                                                                                    | Search                                                                                             | 😩 Acme Demo 🔹                   |
|----------------------------------------------------------------------------------------------|----------------------------------------------------------------------------------------------------|----------------------------------------------------------------------------------------------------|----------------------------------------------------------------------------------------------------|---------------------------------|
| Home actions samples labels equi                                                             | PMENT ANALYTICS REPORTS DISTRIBUTIO                                                                                                    | N ADMIN PREFERENCES                                                                                                    |                                                                                                    |                                 |
| Communications<br>Account Settings / Communications                                          |                                                                                                    |                                                                                                    |                                                                                                    | ВАСК                            |
| Enable email communications Communications Email Address* Iori.beerwart+BPNew@bureauveritas. | Format                                                                                                    | ments                                                                                                    |                                                                                                    |                                 |
| Severity Threshold*                                                                          | Frequency*                                                                                                    | Samples Email Format*                                                                                                    |                                                                                                    |                                 |
| Α                                                                                            | Select Option 👻                                                                                                    | Select Option                                                                                                    | •                                                                                                  |                                 |
| Include in PDF Report  Graphs Comments Comments CAVE                                         | Seleccione el botón de op<br>notificaciones por correo<br>odos los usuarios están<br>letalles de la muestra". E<br>correo electrónico enlace | oción situado junto al f<br>electrónico que desea<br>configurados para reci<br>sto significa que Labo<br>s a la página web para | formato de las<br>recibir. Por def<br>ibir "Enlaces a le<br>check le enviará<br>a iniciar sesión y | ecto,<br>os<br>por<br>y ver sus |

informes.

## **ARCHIVOS ADJUNTOS EN PDF**

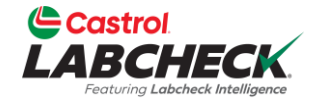

| Castrol<br>LABCHECK<br>Feature Labeback Intelligence |                                             |                         | Search           | Acme Demo 🔹 |
|------------------------------------------------------|---------------------------------------------|-------------------------|------------------|-------------|
| Home Actions samples labels equip                    | PMENT ANALYTICS REPORTS DISTRIBUTIO         | N ADMIN PREFERENCES     |                  |             |
| Communications<br>Account Settings / Communications  |                                             |                         |                  | BACK        |
| Enable email communications                          |                                             |                         |                  |             |
| Email Address*                                       | Format                                      |                         |                  |             |
| lori.beerwart+BPNew@bureauveritas.                   | Links to Sample Details <b>O</b> PDF Attach | ments                   |                  |             |
| Severity Threshold*                                  | Frequency*                                  | Samples Email Format    |                  |             |
| Select Option 🗸                                      | Select Option 👻                             | Select Option           | •                |             |
| Include in PDF Report                                |                                             |                         |                  |             |
| Graphs Images                                        |                                             |                         |                  |             |
|                                                      |                                             |                         |                  |             |
| SAVE                                                 | Si selecciona Ar                            | chivos adjuntos en PE   | F, Labcheck le   | enviará     |
|                                                      |                                             | iciar sesión cada voz d | rue finalice una |             |
|                                                      | muestra. Tenga                              | en cuenta que están e   | en formato .zip. |             |
|                                                      |                                             |                         |                  |             |

### **UMBRAL DE GRAVEDAD**

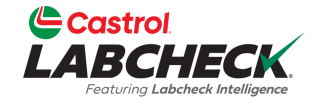

| Castrol<br>LABCHECK                                 |                                    |                            | Search           | Acme Demo |
|-----------------------------------------------------|------------------------------------|----------------------------|------------------|-----------|
| Home actions samples labels eq                      | uipment analytics reports dist     | RIBUTION ADMIN PREFERENCES |                  |           |
| Communications<br>Account Settings / Communications |                                    |                            |                  | BACK      |
| Enable email communications                         |                                    |                            |                  |           |
| Email Address*                                      | Format                             |                            |                  |           |
| lori.beerwart+BPNew@bureauveritas                   | 5. C Links to Sample Details O PDF | Attachments                |                  |           |
| Severity Threshold*                                 | Frequency*                         | Samples Email Format       |                  |           |
| Select Option                                       | Select Option                      | ▼ Select Option            | •                |           |
| А                                                   |                                    |                            |                  |           |
| В                                                   |                                    |                            |                  |           |
|                                                     |                                    |                            |                  |           |
| Juni                                                | o a <b>Umbral de grave</b>         | dad, seleccione los infor  | mes sobre los q  | ue desea  |
| recil                                               | oir notificaciones.                |                            |                  |           |
| RR                                                  | ecibir notificaciones p            | or correo electrónico sob  | re todas las mu  | estras    |
| BR                                                  | ecibir notificaciones p            | or correo electrónico sob  | re los códiaos E | B. C v D  |
| CR                                                  | ecihir notificaciones n            | or correo electrónico sob  | re los códigos ( | ) v d     |
|                                                     | ocibir notificaciones p            | or corroo cloctrónico sól  | no los códigos c |           |
| UK                                                  | ecibir nouncaciones p              |                            | b de los coulgos |           |

#### FRECUENCIA

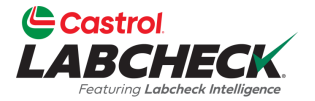

| Castrol<br>LABCHECK<br>Features Labeback Intelligence                                                                                                    |                                                                                                    |                                                 | Search Acme Demo |
|----------------------------------------------------------------------------------------------------|----------------------------------------------------------------------------------------------------|-------------------------------------------------|------------------|
| HOME ACTIONS SAMPLES LABELS EQUIP                                                                                                    | MENT ANALYTICS REPORTS DISTRIBUTIO                                                                                                    | on admin preferences                            |                  |
| Communications<br>Account Settings / Communications                                                                                                    |                                                                                                    |                                                 | BACK             |
| Enable email communications  Email Address*  Iori.beerwart+BPNew@bureauveritas.  Severity Threshold*  D Include in PDF Report Graphs Comments Actions  SAVE | Format          Links to Sample Details       PDF Attack         Frequency*       Select Option         When Available       Image: Comparison of the second second sec | nments<br>Samples Email Format<br>Select Option |                  |
|                                                                                                    | Tuesday of Every Week                                                                                                    |                                                 |                  |

Junto a *Frecuencia*, seleccione la frecuencia con la que desea recibir correos electrónicos de Labcheck. Para recibir un correo electrónico al día, seleccione Resumen diario.

#### MUESTRAS FORMATO DE CORREO ELECTRÓNICO

SAVE

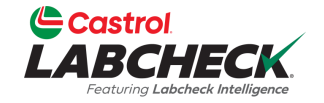

| Castrol<br>LABCHECK<br>Featuring Labeheck Intelligence                                 | Search Acme Demo • |
|----------------------------------------------------------------------------------------|--------------------|
| HOME ACTIONS SAMPLES LABELS EQUIPMENT ANALYTICS REPORTS DISTRIBUTION ADMIN PREFERENCES |                    |
| Communications<br>Account Settings / Communications                                    | ВАСК               |

| Enable email communications        |                                        |                                          |  |  |  |  |  |  |  |
|------------------------------------|----------------------------------------|------------------------------------------|--|--|--|--|--|--|--|
| Email Address*                     | Format                                 |                                          |  |  |  |  |  |  |  |
| lori.beerwart+BPNew@bureauveritas. | O Links to Sample Details O PDF Attach | Links to Sample Details OPDF Attachments |  |  |  |  |  |  |  |
| Severity Threshold*                | Frequency*                             | Samples Email Format*                    |  |  |  |  |  |  |  |
| D •                                | Daily Digest 🔹                         | INBOX •                                  |  |  |  |  |  |  |  |
| Include in PDF Report              |                                        | STANDARD                                 |  |  |  |  |  |  |  |
| Graphs Images                      |                                        | INBOX                                    |  |  |  |  |  |  |  |

Cuando su Formato sea 'Enlaces a detalles de muestras', junto a *Formato de correo electrónico de muestras,* seleccione recibir estos enlaces en formato Estándar (No HTML) o Bandeja de entrada (HTML, coincide con su Bandeja de entrada de muestras).

## **INCLUIR EN INFORME PDF**

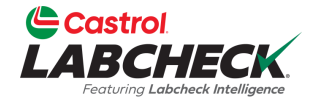

|                                                                                   |                                                         |                                                    | Search         | 😩 Acme Demo 🔹 |
|-----------------------------------------------------------------------------------|---------------------------------------------------------|----------------------------------------------------|----------------|---------------|
| Home actions samples labels equi                                                  | pment analytics reports distributio                     | N ADMIN PREFERENCES                                |                |               |
| Communications<br>Account Settings / Communications                               |                                                         |                                                    |                | BACK          |
| Enable email communications                                                       | Format                                                  | mente                                              |                |               |
| Severity Threshold*                                                               | Frequency*                                              | Samples Email Format*                              |                |               |
| D •                                                                               | Daily Digest 🔹                                          | STANDARD                                           | •              |               |
| Include in PDF Report          Graphs       Images         Comments       Actions | Una vez que haya<br>de Comunicacion<br><i>GUARDAR</i> . | a actualizado la config<br>es, haga clic en el bot | uración<br>cón |               |

#### **ENTORNOS REGIONALES**

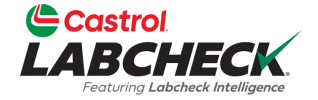

| Castrol<br>LABCHE<br>Featuring Labeheck | CK                              |                                            |                                  |                                           |                                             |                                 |                                                            | Search                                                          | Acme                                                                      | Demo 🔻                     |
|-----------------------------------------|---------------------------------|--------------------------------------------|----------------------------------|-------------------------------------------|---------------------------------------------|---------------------------------|------------------------------------------------------------|-----------------------------------------------------------------|---------------------------------------------------------------------------|----------------------------|
| HOME ACTIONS                            | SAMPLES LABELS                  | EQUIPMENT A                                | ANALYTIC                         | s reports                                 | DISTRIBUTION                                | i admin                         | PREFERENCES                                                |                                                                 |                                                                           |                            |
| Regional Setti<br>Account Settings /    | <b>ngs</b><br>Regional Settings |                                            |                                  |                                           |                                             |                                 |                                                            |                                                                 |                                                                           | BACK                       |
| Preferences                             | 5                               |                                            |                                  |                                           |                                             |                                 |                                                            |                                                                 | Ed                                                                        | it                         |
| Language<br>English                     |                                 | Date For<br>MM/DE                          | ormat<br>D/YYYY                  |                                           |                                             | Time Forma<br>AM/PM             | at                                                         | Paper Format<br>US Letter                                       |                                                                           |                            |
|                                         |                                 |                                            |                                  |                                           |                                             |                                 |                                                            |                                                                 |                                                                           |                            |
|                                         |                                 |                                            |                                  |                                           |                                             |                                 |                                                            |                                                                 |                                                                           |                            |
|                                         | Preferences                     |                                            |                                  |                                           |                                             |                                 |                                                            |                                                                 |                                                                           | ✓ Close                    |
|                                         | Language                        |                                            |                                  | Date Format                               | t                                           |                                 | Time Format                                                |                                                                 | Paper Format                                                              |                            |
|                                         | English                         |                                            | •                                | DD/MM/YY                                  | MY.                                         |                                 | ▼ AM/PM                                                    | ,                                                               | VS Letter                                                                 | •                          |
|                                         | SAVE                            | Utilice I<br>prefere<br>botón E<br>vez que | la pá<br>ncias<br>Edita<br>e hay | gina C<br>s de id<br>r y utili<br>/a tern | CONFIG<br>lioma, fe<br>ice los c<br>ninado, | URA(<br>echa,<br>lesple<br>haga | CIÓN REGIO<br>hora y forma<br>gables para<br>clic en el bo | DNAL para a<br>ato de pape<br>a cambiar su<br>otón <b>GUARI</b> | actualizar sus<br>I. Haga clic e<br>Is Preferencia<br><b>DAR</b> para act | n el<br>as. Una<br>ualizar |

#### DESCARGAS

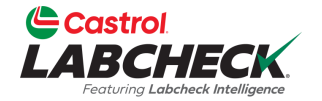

| Castrol<br>LABCHECK<br>Fosturing Labebeck Intelligence |              |           |         |              |       |             |  | 3 | Search | ٤ | Acme Demo |
|--------------------------------------------------------|--------------|-----------|---------|--------------|-------|-------------|--|---|--------|---|-----------|
| HOME ACTIONS SAMPLES LABE                              | ls equipment | ANALYTICS | REPORTS | DISTRIBUTION | ADMIN | PREFERENCES |  |   |        |   |           |
| Downloads<br>Account Settings / Downloads              |              |           |         |              |       |             |  |   |        |   | ВАСК      |

#### Select Download

| - Select - |
|------------|
|------------|

#### Add New Column

AVAILABLE COLUMNS

Drag and drop columns to reorder

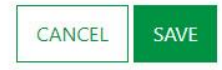

Utilice la página DESCARGAS para personalizar la Exportación de datos de muestra y la Exportación de equipos. Si no personaliza estas descargas, cuando exporte cualquiera de ellas, los datos incluirán todas las columnas en el orden predeterminado.

#### PERSONALIZAR LAS DESCARGAS

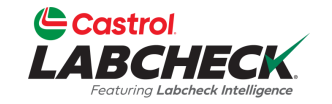

| Castrol<br>LABCHECK<br>Footuring Labebeck Intelligence                                 | Need Help ⑦ | Search Acme Demo |
|----------------------------------------------------------------------------------------|-------------|------------------|
| HOME ACTIONS SAMPLES LABELS EQUIPMENT ANALYTICS REPORTS DISTRIBUTION ADMIN PREFERENCES |             |                  |
| Downloads<br>Account Settings / Downloads                                              |             | BACK             |

| - Select -                       | ۲ |
|----------------------------------|---|
| - Select -                       |   |
| Equipment Export                 |   |
| Sample Data Export               |   |
| AVAILABLE COLUMINS               |   |
| Drag and drop columns to reorder |   |

CANCEL

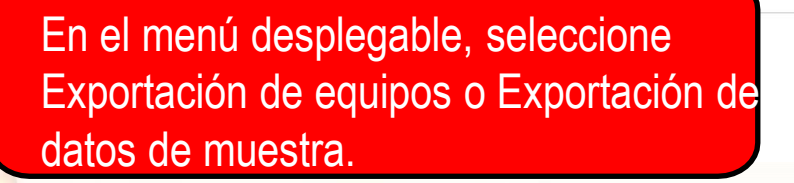

#### PERSONALIZAR LAS DESCARGAS

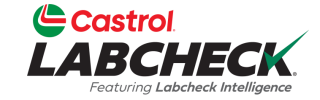

| LABCHECK<br>Festuring Laberbeck Intelligence                                           | Need Help | Search | 😩 Acme Demo 🔻 |
|----------------------------------------------------------------------------------------|-----------|--------|---------------|
| HOME ACTIONS SAMPLES LABELS EQUIPMENT ANALYTICS REPORTS DISTRIBUTION ADMIN PREFERENCES |           |        |               |
| Downloads<br>Account Settings / Downloads                                              |           |        | BACK          |

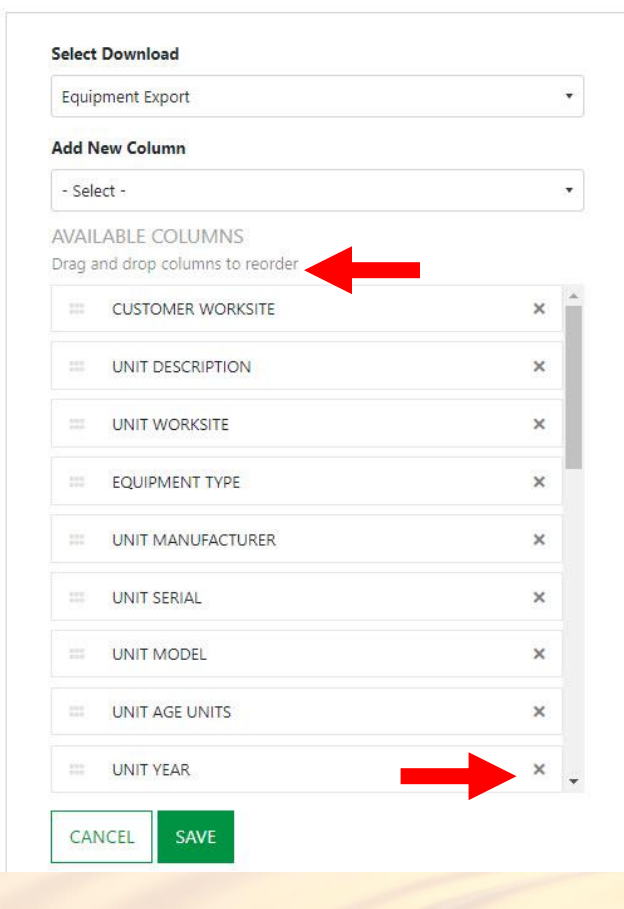

Castrol

Arrastre y suelte cualquiera de las columnas para reordenarlas. Utilice la barra de desplazamiento para ver todas las columnas disponibles. Haz clic en la 'x' para eliminar la columna de la exportación.

#### PERSONALIZAR LAS DESCARGAS

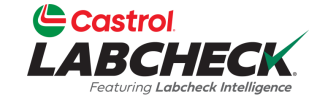

| LABCHECK<br>Featuring Labeheck Intelligence |           |        |           |           |         |              | Í     | Need Help   | р | Search |  | Acn | ne Dem | • • |  |  |  |     |   |
|---------------------------------------------|-----------|--------|-----------|-----------|---------|--------------|-------|-------------|---|--------|--|-----|--------|-----|--|--|--|-----|---|
| HOME ACTIONS                                | SAMPLES   | LABELS | EQUIPMENT | ANALYTICS | REPORTS | DISTRIBUTION | ADMIN | PREFERENCES | s |        |  |     |        |     |  |  |  |     |   |
| Downloads<br>Account Settings /             | Downloads |        |           |           |         |              |       |             |   |        |  |     |        |     |  |  |  | BAC | : |

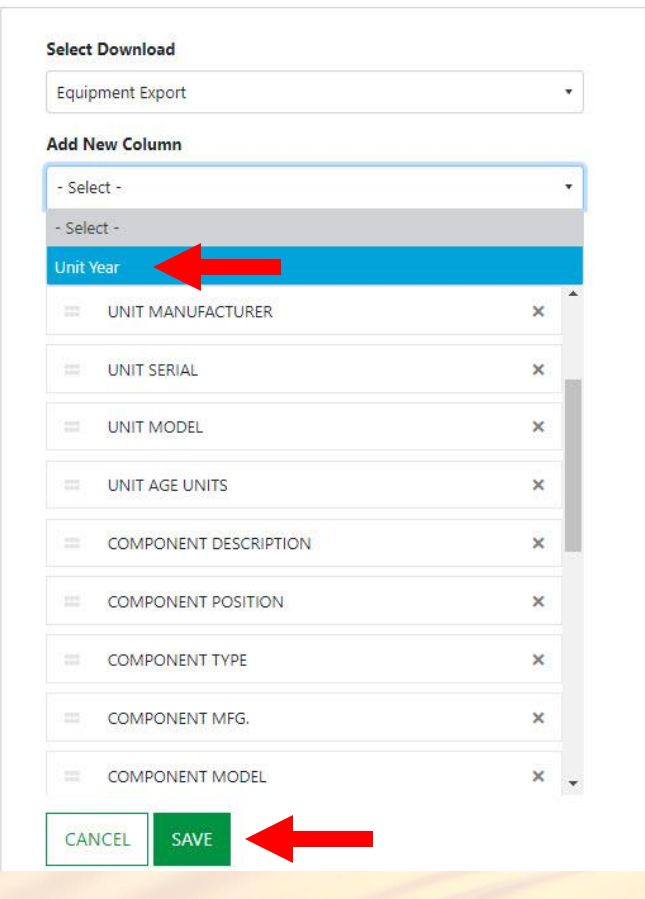

Castrol

Las columnas eliminadas pueden volver a añadirse haciendo clic en el desplegable del campo Añadir nueva columna y seleccionando la columna. Haga clic en el botón *GUARDAR* cuando haya terminado.

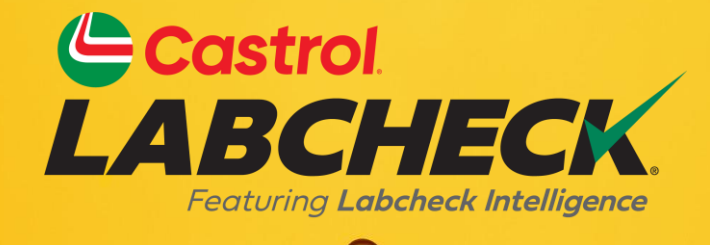

#### SERVICIO DE SOPORTE DE CASTROL LABCHECK : Teléfono: 866-LABCHECK (522-2432)

Labchecksupport@bureauveritas.com

https://www.labcheckresources.com/

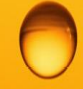

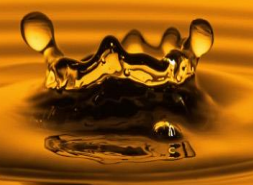